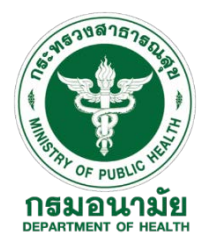

## ขั้นตอนการใช้งานระบบบริหารจัดการมูลฝอยติดเชื้อ (E-Manifest) สำหรับ คลินิกหรือรพสต. ที่ฝากโรงพยาบาลกำจัดมูลฝอยติดเชื้อ

## <u>ขั้นตอนการเข้าใช้งานระบบา</u> มีดังนี้

| ขั้นตอน | รายละเอียด                                                                                                    |
|---------|----------------------------------------------------------------------------------------------------|
| 1       | <ul> <li>เข้าสู่เว็บไซต์ http://e-manifest.anamai.moph.go.th/</li> <li>หรือสแกนจาก QR Code</li> <li>เข้าผ่านแอพพลิเคชั่น โดยพิมพ์ค้นหา "E-manifest" ได้ทั้งระบบ</li> <li>IOS และ Android</li> </ul>                                                                                                    |
| 2       | - เลือกหัวข้อ " <b>เข้าสู่ระบบ"</b><br>- ใส่รหัสผู้ใช้งาน (USERNAME) และ รหัสผ่าน (PASSWORD)                                                                                                    |
| 3       | <ul> <li>- เลือกหัวข้อ "ข้อมูลพื้นฐาน"</li> <li>- ทำการอัพเดทข้อมูลพื้นฐานของหน่วยงานให้ครบถ้วน และเป็นปัจจุบัน (ในส่วนของ<br/>ข้อมูลหน่วยงานเก็บขน และสถานที่กำจัด ให้ใช้ข้อมูลของ ร.พ. แม่ข่าย หรือ ร.พ. ที่รับ<br/>ฝากมูลฝอยติดเชื้อ)</li> <li>- บันทึกข้อมูลเจ้าหน้าที่รับผิดชอบ และผู้ปฏิบัติงานของหน่วยงาน</li> <li>*** ต้องบันทึกข้อมูลพื้นฐานให้ครบทุกหัวข้อ***</li> </ul> |
| 4       | <ul> <li>- เลือกเมนู "รายการฝากมูลฝอยติดเชื้อ"</li> <li>- เลือกหัวข้อ "มูลฝอยติดเชื้อที่ส่งฝาก"</li> <li>- กด "เพิ่มรายการ"</li> <li>- บันทึกรายการมูลฝอยติดเชื้อที่ฝากกำจัด</li> <li>- ทำการกด "บันทึก"</li> </ul>                                                                                                    |
| 5       | <ul> <li>สามารถเรียกดูเอกสารนำฝากมูลฝอยติดเชื้อเพื่อส่งไปกำจัด โดยเลือกหัวข้อ "พิมพ์"</li> </ul>                                                                                                    |

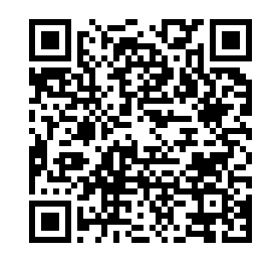

ดาวน์โหลดขั้นตอนการใช้งาน